## かながわ地域精神科医会 WEB講演会

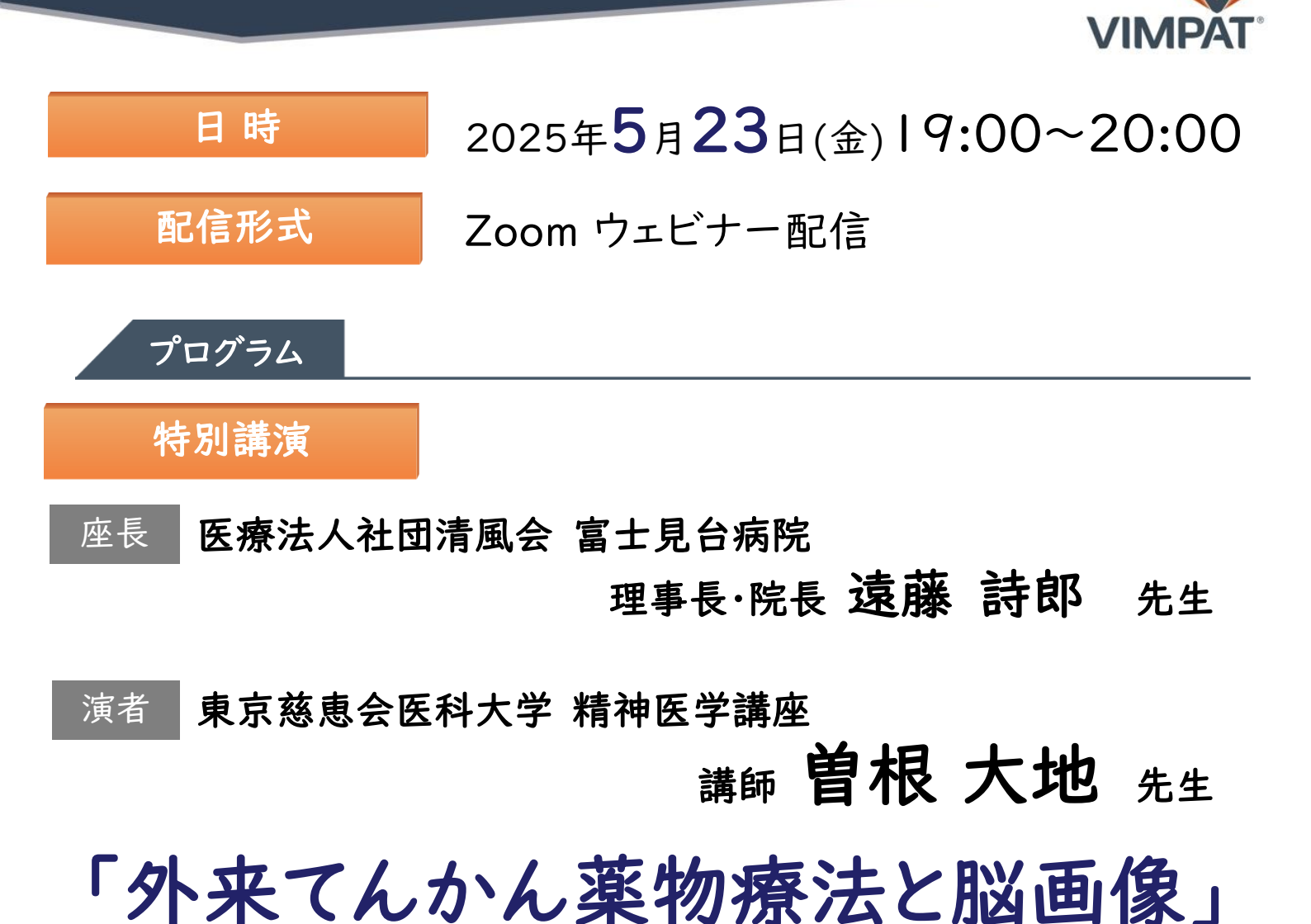

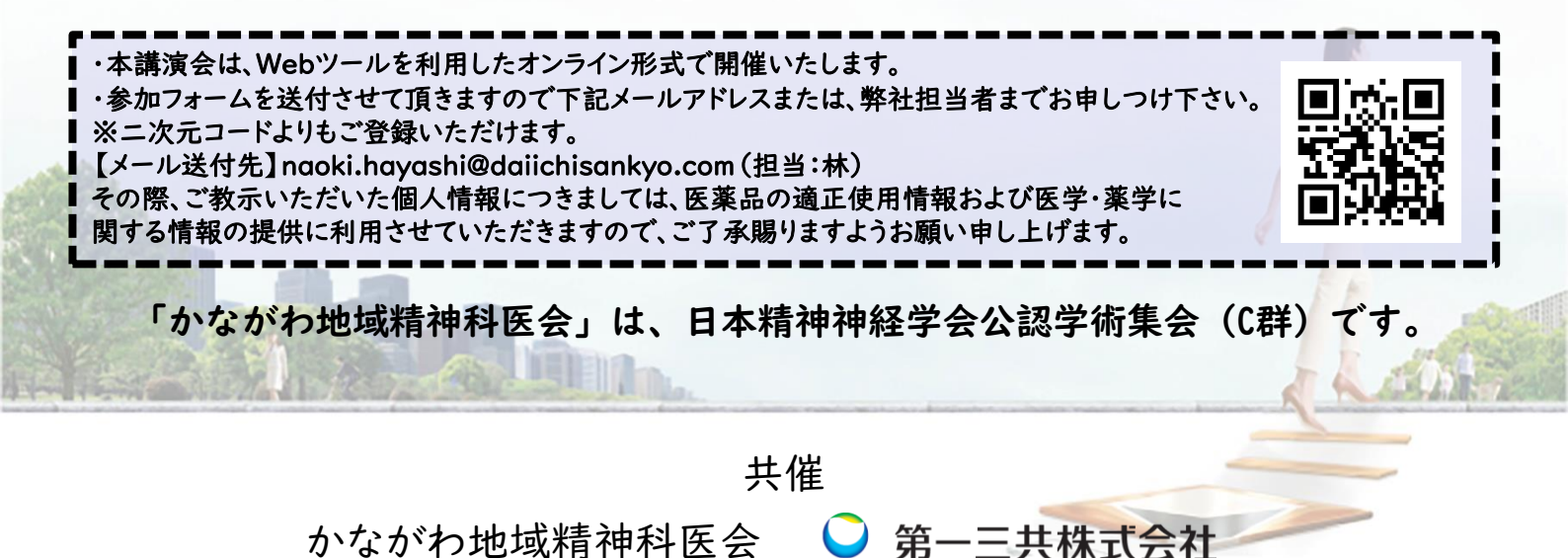

## Web講演会ご視聴方法

ZOOM Webinarによるご視聴は、事務局よりご案内差し上げた先生のみとなっております。 なお、本講演会は医療用医薬品に関する情報を取り扱いますので、医療関係者以外の方がいらっしゃる 公共の場所などからのアクセスはお控えください。また、録音、録画、撮影等はお控えください。

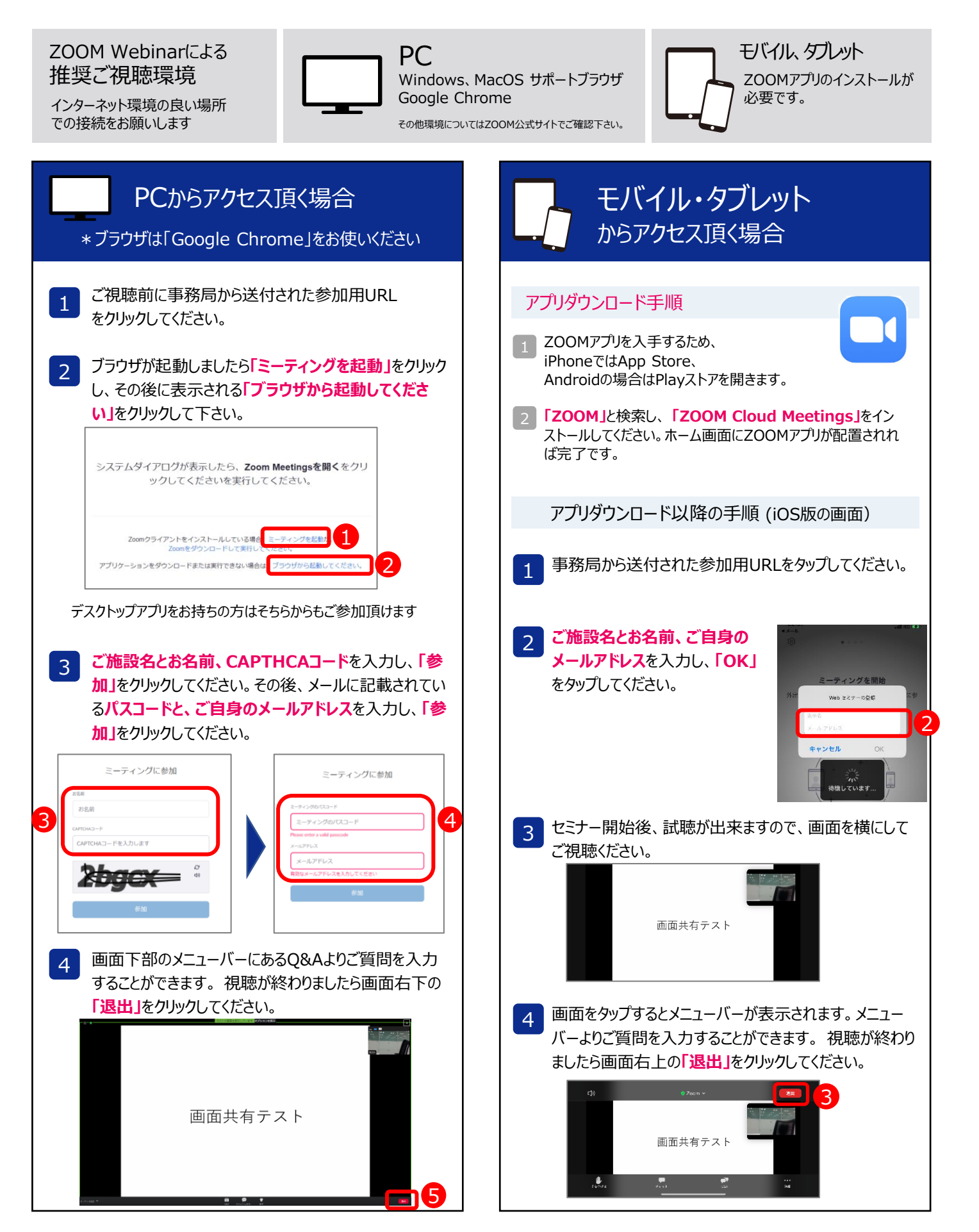